# 초중고 표준화 단체검사 누락자 실시 매뉴얼

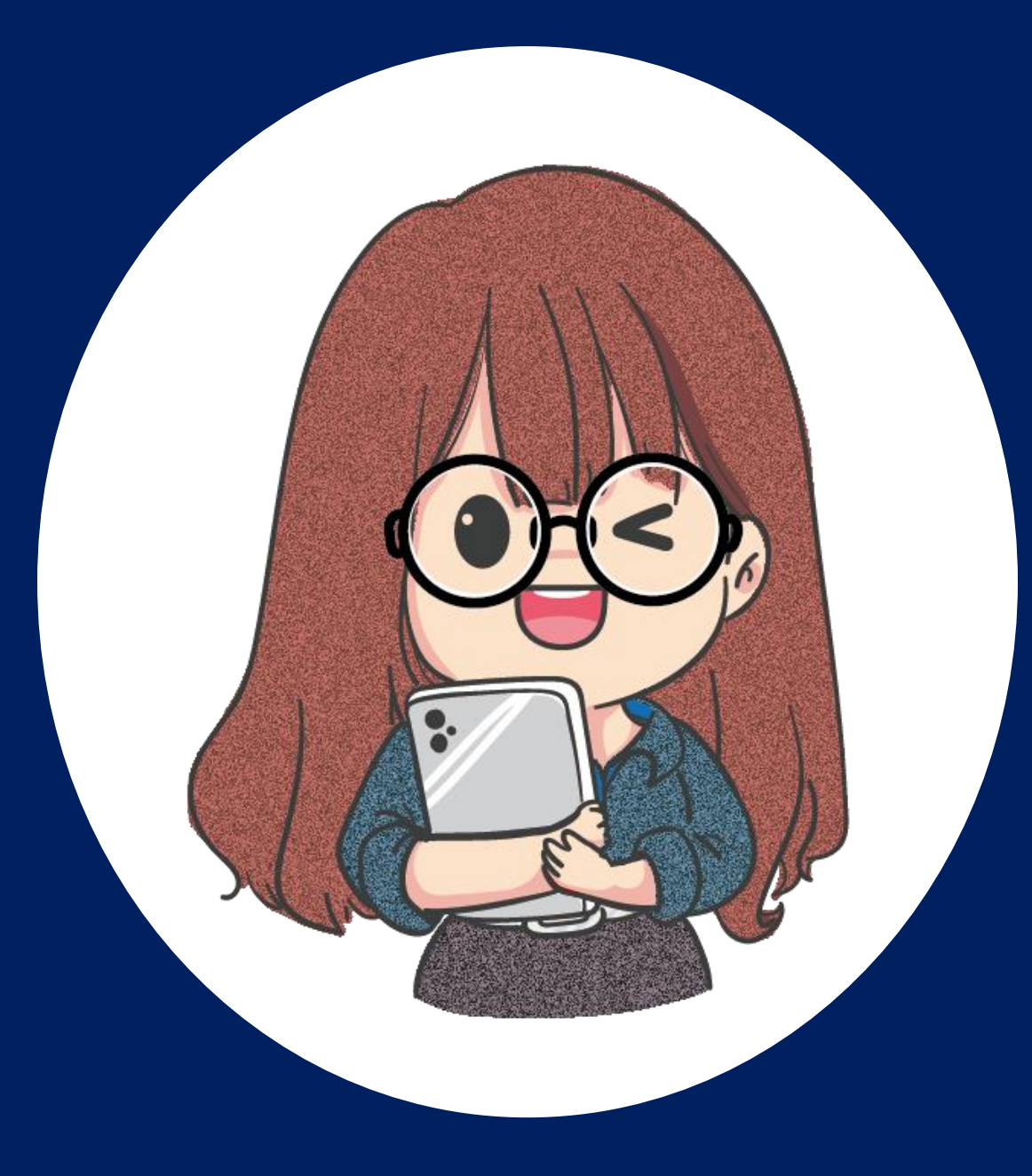

## > 수기 입력

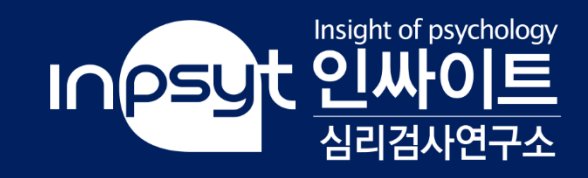

### 인싸이트 홈페이지(<u>https://inpsyt.co.kr/main</u>)에 로그인해 주세요.

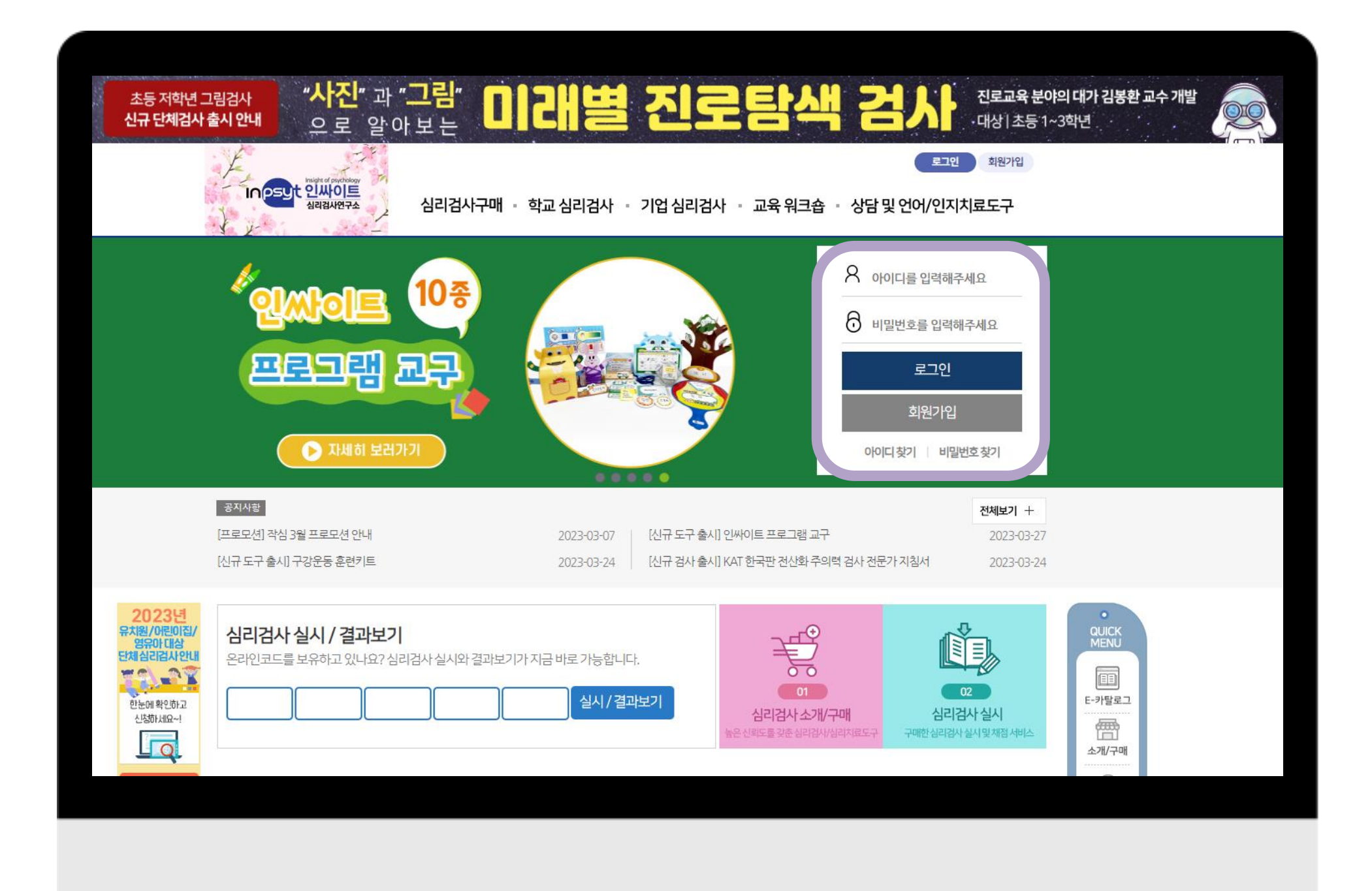

### Step 01

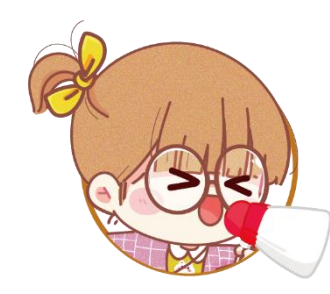

#### 초중고 표준화 단체검사에서 제공되는 <mark>특별ID와 비밀번호</mark>로 로그인 합니다.

| Ado | lescent Perso  | onalit   | Asse              | smer                 | Syst                 | HIT                  |                       | 연                      | 구개                     | 819                 | 가현의                   | (0)到                   | HONEH | 심리회  | 학과 고 | 3个), ( | 안창규    | 化書型              | 드진로    | 상담면    | 구소   | 소장)   |               | 2                | W HO I | <u>.</u> |        |        |         | 1       |        |        | 1     | 교사용                   | ł          | 2020년 09월 (                                                                                                    | )3일              | INPS                                       | <sup>C</sup> 인싸이  |
|-----|----------------|----------|-------------------|----------------------|----------------------|----------------------|-----------------------|------------------------|------------------------|---------------------|-----------------------|------------------------|-------|------|------|--------|--------|------------------|--------|--------|------|-------|---------------|------------------|--------|----------|--------|--------|---------|---------|--------|--------|-------|-----------------------|------------|----------------------------------------------------------------------------------------------------|------------------|--------------------------------------------|-------------------|
| 01  | 결과표            | • 19 4   | 응일관<br>답성실<br>응답수 | 성이 2<br>도가 1<br>가 20 | 9경 이<br>점 이성<br>문항 이 | 하일 :<br>1일 경<br>상일 : | 병우 년<br>우, 결<br>방우, 1 | 8음', 3<br>과 해석<br>결과 해 | 10-54<br>1에 주:<br>석에 주 | 정일 3<br>의하시<br> 위하시 | 명우 '보<br>기 비렵<br>시기 바 | 동', 55<br> 니다.<br>랍니다. | 5점 이성 | 상일 경 | 우 '낮 | 음'에 하  | 당합니    | 다.               |        |        |      |       |               |                  |        |          |        |        |         |         |        | 단위:T   | 접수    | 02   척도               | E별 평균 비    | 비교                                                                                                    |                  |                                            | ■ 학급 📰 1<br>단위: T |
|     |                |          | 신뢰                | ĩ                    |                      |                      | 5요                    | 인                      |                        | 1                   | 외형                    | 량성(E                   | )     |      | 개방   | 성(0)   |        | 1                | 친화성    | (A)    |      | 성심    | 실성((          | C)               |        |          |        | ć      | !경증(    | N)      |        |        |       | 80                    |            |                                                                                                    |                  |                                            |                   |
| 호   | 이름/성별          | 방        | 900               | 뭉                    | 욌                    | 갰                    | 친                     | 성                      | 싞                      | 상                   | 짔                     | 작                      |       | 창    | 정    | 삭      | 10     | 9L 7             | 심      | 공 권    | ł f  | 7 성   |               | 책                | 붊      | 적        | 우      | \$     | 사 족     | 심       |        | 반      | 잣     | 70 -                  |            |                                                                                                    |                  |                                            |                   |
|     |                | Dane of  | 는 성고              |                      | 성                    | 성                    | 외성                    | 성                      | 10 AGO                 | 성                   | 성                     | マキコ                    | 8성    | 성    | 성    | 무유명    | · 지지 최 | 영성               | 沟성     | 성 성    | 1    | 1 57  | 8             | 감                | 2      | 감        |        | 형      | 외 성 성 성 | 성       | 성      | 회      | 훕     | 60                    |            |                                                                                                    |                  |                                            |                   |
|     |                | 성        | ъř                | -                    |                      |                      |                       |                        |                        |                     |                       | T                      |       | 1    |      | 성      | 성      |                  |        |        |      |       |               |                  |        |          |        |        | ā,      |         |        |        |       | 50                    | 1000       |                                                                                                    |                  |                                            |                   |
| 1   | 학명일/여          | 39       | 0                 | 0                    | 64,3                 | 51.7                 | 58,2                  | 2 58.1                 | 37.2                   | 72.0                | 59.9                  | 59.1                   | 55,5  | 51.5 | 48.6 | 60,1   | 449    | 60.2 6           | 5.6 5  | 6.9 39 | 9 58 | 1 65. | 2 44          | 4 56.3           | 39.1   | 43.3     | 32.6   | 13.6 3 | 4.2 39  | 41.5    | 5 36.8 | 8 38,8 | 38.8  | 40                    |            |                                                                                                    |                  |                                            |                   |
|     | 학영이/여<br>하여사/이 | 69<br>40 | 0                 | 0                    | 53,2                 | 44,4                 | 60,1                  | 57.4                   | 37.8                   | 57.0                | 50.9                  | 30.8                   | 45.1  | 53.8 | 33.2 | 48,5   | 51.0   | 68.6 4<br>74.2 5 | 9.0 4  | 4,3 66 | 6 62 | A 613 | 0 41          | 9 56.3<br>8 70.0 | 37.3   | 33.8     | 415 4  | 19.8 3 | 0.2 40  | 9 35.0  | 67.4   | 9 36.4 | 44,9  | 30                    |            |                                                                                                    |                  |                                            |                   |
| 1   | 학명사/여          | 43       | 0                 | 0                    | 65.1                 | 48.9                 | 54.5                  | 63.1                   | 29.8                   | 3 72.0              | 66.6                  | 54.7                   | 55.5  | 44.9 | 39,8 | 62.9   | 54.0   | 57.4 6           | 55.6 4 | 9.4 39 | 9 68 | 9 69. | 3 44          | 4 56.3           | 28.5   | 41.4     | 41.5 2 | 5.0 3  | 0.2 55  | 7 35.0  | 0 34.8 | 8 41.2 | 32.8  | 20                    |            | a de la composición de la composición de la composición de la composición de la composición de la composición d |                  | ini si si si si si si si si si si si si si |                   |
|     | 학영오/여          | 37       | 0                 | 0                    | 50,8                 | 31.5                 | 47.9                  | 65.9                   | 35,4                   | 44.9                | 53,1                  | 46.0                   | 58.2  | 27.1 | 24,4 | 60,1   | 44.9   | 46.1 5           | 3.7 3  | 4.2 59 | 3 58 | 1 65. | 2 66.         | 6 60.8           | 33.8   | 37,6     | 37.0   | 15,7 4 | 0.2 33  | 5 41.5  | 5 32,7 | 7 34,0 | 36,8  | 00000000              |            |                                                                                                    |                  |                                            |                   |
|     | 창역용/여          | 40       | 0                 | 0                    | 61.9                 | 54.4                 | 75                    | 778                    | 341                    | 630                 | 62 1                  | 417                    | 730   | 44.9 | 48.6 | 65.8   | 57.1   | 77.0 6           | 56 7   | 46 57  | 0 66 | 7 73  | 4 73          | 9 746            | 301    | 35.7     | 348 3  | 05 4   | 83 44   | 6 372   | 2 44 9 | 9 340  | 36.8  | 척도명                   | 외향성(E)     | 개방성(0)                                                                                                    | 친화성(A)           | 성실성(C)                                     | 신경증(N)            |
|     | 학영칠/여          | 37       | 0                 | 0                    | 23,0                 | 29,7                 | 31.0                  | 23.0                   | 58.9                   | 23.8                | 35,2                  | 30.8                   | 24.1  | 42.6 | 33.2 | 34,0   | 32.7   | 26.5 2           | 7.5 4  | 4.3 49 | 6 19 | 3 38. | 3 27          | 1 28.8           | 51.4   | 48,9     | 79.4 5 | 1.9 4  | 83 59   | 4 52.4  | 4 59.2 | 2 65,4 | 61,1  | 학급                    | 56         | 47.3                                                                                                    | 54.3             | 56.9                                       | 43.3              |
|     | 학영팔/여          | 42       | 0                 | 0                    | 58.8                 | 31.5                 | 35,3                  | 46.2                   | 46.9                   | 60.0                | 59.9                  | 50.4                   | 58.2  | 38.2 | 28.8 | 34.0   | 51.0   | 51.7 4           | 4.2 2  | 9.2 37 | 4 60 | 3 44  | 5 37.         | 0 44.8           | 33.8   | 50.8     | 549 !  | 1,9 4  | 0.2 48  | 3 43.7  | 7 34.8 | 8 53.3 | 57.0  | 對교                    | 52.8       | 54.2                                                                                                    | 55.3             | 57.5                                       | 43.2              |
|     | 학영구/여          | 51       | 0                 | 0                    | 76.3                 | 73.6                 | 59.2                  | 2 61.7                 | 44.6                   | 5 72.0              | 71.1                  | 70.0                   | 68.6  | 69.3 | 68.4 | 62.9   | 63.1   | 68.6 5           | 3.7 6  | 2.0 42 | 3 68 | 9 61. | 0 51.         | 8 54.0           | 47.9   | 47.0     | 39.3 4 | 17.8 3 | 0.2 57  | .5 41.5 | 5 65.3 | 3 55.7 | 42.9  |                       |            |                                                                                                    |                  |                                            |                   |
| 1   | 약일광/여          | 41       | 0                 | 0                    | 59,5                 | 48,0                 | 61,0                  | 0 60.9                 | 312                    | 12.0                | 57,6                  | 50,4                   | 52.9  | 29.3 | 53.0 | 54.3   | 63.1   | 57,4 6           | 0.9 5  | 4,4 56 | 8 53 | 8 65. | 2 51.         | 8 63.1           | 32.1   | 35.7     | 34.8 : | 19,5 2 | 8,2 33  | (5 32,8 | 8 28.7 | / 24.3 | 34,8  | 03 상담                 | 남을 위한 특    | 특징적인 구분                                                                                                    |                  |                                            |                   |
| 1   | 학일일/여          | 30       | 0                 | 0                    | 81.8                 | 81.9                 | 73.                   | 89.1                   | 29.2                   | 84.1                | 84.5                  | 65.6                   | 66.0  | 62.6 | 72.7 | 94.7   | 60.1   | 68.6 5           | 6.1 7  | 9.7 59 | 3 79 | 7 83. | 8 81.         | 3 79.2           | 40.9   | 26.3     | 37.0   | 9.1 4  | 22 31   | 7 17.7  | 7 47.0 | 0 24.3 | 48.9  | 아래 경사 결과              | 에 따른 전단은 하 | 나의 가능성일 뿐이며, 김                                                                                                  | 임사자의 개만적 성장을     | 위하여 상담을 권장하기                               | 1 위한 것입니다.        |
| 1   | 학일이/여          | 33       | 0                 | 0                    | 57,2                 | 48,0                 | 47.9                  | 42.0                   | 46.5                   | 53.9                | 55,4                  | 54.7                   | 58.2  | 49.3 | 46.4 | 42.7   | 57.1   | 43.3 5           | 51.3 4 | 9.4 49 | 6 38 | 7 44  | 5 34          | 5 56.3           | 40.9   | 43.3     | 50.4 5 | 6.0 4  | 83 53   | 8 54.5  | 5 51.1 | 1 48.5 | 59.1  | 단순히 본 결과              | 를 누설하거나 전  | 문적 상담철차 없이 분인                                                                                                   | 에게 칠못 전달하여 심려    | 티적인 큰 상처를 주지 (                             | 상도록 해야 합니다        |
| 2   | 학일암/여<br>학일사/여 | 46       | 0                 | 0                    | 42.8                 | 29.7                 | 45.<br>37.6           | 41.3                   | 546                    | 50.0                | 48.7                  | 41.7                   | 372   | 40,4 | 26.6 | 36.9   | 449    | 37.7 4           | 19.0 3 | 93 39  | 9 43 | 0 48  | 5 41.<br>6 37 | 0 425            | 585    | 56.4     | 52.7 4 | 15.7 4 | 0.3 63  | 8 50.2  | 2 55.1 | 1 58.1 | 57.0  | 심리적 특경                | 징          |                                                                                                    | 대상 학생            |                                            |                   |
|     | 학일오/여          | 44       | 0                 | 0                    | 55.6                 | 55.3                 | 51.6                  | 5 60.9                 | 53.3                   | 63.0                | 55,4                  | 52.5                   | 47.7  | 60,4 | 48.6 | 54.3   | 51.0   | 54.6 5           | 8.5 5  | 1.9 39 | 9 62 | 4 594 | 0 49.         | 3 63.1           | 58.5   | 47.0     | 43.7 6 | 0.2 6  | 0.3 48  | 43.7    | 7 55.1 | 1 55.7 | 46.9  | 대인관계가<br>좋은 하세        |            | 학명일(01),3                                                                                                    | 학명육(06),학명구(09), | 학일공(10),학일일(11)                            |                   |
|     | 181-00-22      |          |                   |                      | 56.0                 | 47.9                 | 543                   | 56.0                   | 43.3                   | e en r              | 56 3                  | 50.5                   | 631   | 47.7 | 44.5 | 533    | 49.7   | 553 0            | 24 5   | 34 40  | 0 56 | 1 58  | R 40          | 0 560            | 44.0   | 42.2     | 473    | 47 4   | 33 47   | 8 424   | 4 474  |        | 47.7  | 대인관계가                 |            |                                                                                                    | 학영칥(07)          |                                            |                   |
|     | 12.06          |          |                   |                      | 50.0                 |                      |                       | 50.5                   | 1                      |                     |                       |                        |       | 41.2 |      | 22.2   | ~~     |                  |        |        |      |       |               |                  |        |          |        |        |         |         | 1 10.0 | 1 44.5 | 44.10 | 매우 힘든 학생              | 5          |                                                                                                    |                  |                                            |                   |
|     |                |          |                   |                      |                      |                      |                       |                        |                        |                     |                       |                        |       |      |      |        |        |                  |        |        |      |       |               |                  |        |          |        |        |         |         |        |        |       | 소수의 깊은 친<br>가진 화생     | 밀감율        |                                                                                                    | 역영삼(03)          |                                            |                   |
|     |                |          |                   |                      |                      |                      |                       |                        |                        |                     |                       |                        |       |      |      |        |        |                  |        |        |      |       |               |                  |        |          |        |        |         |         |        |        |       | 매우 행복하다고              | ż.         | 학영일(01),                                                                                                    | 학영사(04),학영육(06), | 학일공(10),학일일(11)                            |                   |
|     |                |          |                   |                      |                      |                      |                       |                        | -                      |                     |                       | -                      |       |      | -    |        |        |                  |        |        |      |       | ۰             |                  |        |          |        |        |         |         |        | -      |       | 느끼는 학생                |            |                                                                                                    |                  |                                            |                   |
|     |                |          |                   |                      |                      |                      |                       |                        |                        |                     |                       |                        |       |      |      |        |        |                  |        |        |      |       |               |                  |        |          |        |        |         |         |        |        |       | 매우 물랑하다고<br>느끼는 학생    |            |                                                                                                    |                  |                                            |                   |
|     |                |          |                   |                      |                      |                      |                       |                        |                        |                     |                       |                        |       |      |      |        |        |                  |        |        |      |       |               |                  |        |          |        |        |         |         |        |        |       | 대인관계 및 희언<br>에 만족하는 학 | 업생활<br>생   | 학명일(01),학명이(02),1                                                                                               | 학영삼(03),학영육(06), | 학명구(09),학일공(10)                            | ,학일일(11)          |
|     |                |          |                   |                      |                      |                      |                       |                        |                        |                     |                       |                        |       |      |      |        |        |                  |        |        |      |       |               |                  |        |          |        |        |         |         |        |        |       | 자궁심이 배우<br>낮은 학생      |            |                                                                                                    |                  |                                            |                   |
|     |                |          |                   |                      |                      |                      |                       |                        |                        |                     |                       |                        |       |      |      |        |        |                  |        |        |      |       |               |                  |        |          |        |        |         |         |        |        |       | 매우 사회적으로<br>고립된 학생    | 2          |                                                                                                    |                  |                                            |                   |
|     |                |          |                   |                      |                      |                      |                       |                        |                        |                     |                       |                        |       |      |      |        |        |                  |        |        |      |       |               |                  |        |          |        |        |         |         |        |        |       | 심리적 충격을 (             | 심하게        |                                                                                                    |                  |                                            |                   |
|     |                |          |                   |                      |                      |                      |                       |                        |                        |                     |                       |                        |       |      |      |        |        |                  |        |        |      |       |               |                  |        |          |        |        |         |         |        |        |       | 격고 있는 학생<br>폭력 경향성이 9 | 있는         |                                                                                                    |                  |                                            |                   |
|     |                | Г        |                   |                      |                      |                      |                       | Τ                      | Г                      | Г                   | Γ                     | Γ                      |       |      | Γ    |        |        |                  | Т      | Т      | Т    |       | Т             | Τ                |        |          |        |        |         | Γ       | Т      | Т      |       | 학생<br>반사회적 상향이        | 1          |                                                                                                    |                  |                                            |                   |
|     |                |          |                   |                      |                      |                      |                       |                        |                        |                     |                       |                        |       |      |      |        |        |                  |        |        |      |       |               |                  |        |          |        |        |         |         |        |        |       | 있는 학생<br>매우 심한 우울     | 88         |                                                                                                    |                  |                                            |                   |
|     |                |          |                   |                      |                      |                      |                       |                        |                        |                     |                       |                        |       |      |      |        |        |                  |        |        |      |       |               |                  |        |          |        |        |         |         |        |        |       | 보이는 학생                |            |                                                                                                    |                  |                                            |                   |
|     |                |          |                   |                      |                      |                      |                       |                        |                        |                     |                       |                        |       |      |      |        |        |                  | _      | _      | -    | _     | -             | -                | -      |          | _      | -      | -       | -       | -      | -      |       | ADHD의 가능성             | 编          |                                                                                                    |                  |                                            |                   |

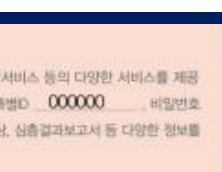

In 25년 인싸이트

📓 학급 📰 학교 단위: T점수

\* 개인정보처리방침 문제로 검사를 진행한 지역 센터 담당자에게 문의해야 빠른 답변을 받을 수 있습니다.

## ② 검사결과표를 분실하셨을 경우 담당 지역 센터에 문의해 주세요.

① 교사용 검사결과표에서 특별ID와 비밀번호를 확인할 수 있습니다.

#### MY학교페이지

#### 누락자추가 검사실시 심리검사결과 학교정보수정 심리검사 주문내역

#### 누락자추가 검사실시

| 검사일자       | 학년 | 검사명                | 처리진행<br>상태 | 추가<br>수량 | 잔여<br>수량 | 누락자 추가 검사 |
|------------|----|--------------------|------------|----------|----------|-----------|
| 2023-02-10 | 2  | M-FIT 다요인지능검사(고등용) | 채점완료       | 10       | 10       | 답안입력 실시   |
| 2023-02-10 | 2  | NEO 성격검사(고등)       | 채점완료       | 10       | 10       | 답안입력 실시   |

누락자추가 검사실시 🔰 검사 진행현황

Step 02

#### MY학교페이지에서 누락자추가 검사실시 클릭해주세요.

누락자 추가 검사를 위한 온라인 검사는 2017년 2학기부터 서비스 됩니다.

### ① 검사일자 / 학년 / 검사명을 확인해 주세요.

### ② 진행하고자 하는 검사의 답안입력실시 를 눌러주세요.

| Incest 인사이<br>심리검사연 |            | 심리검사구                                      | inpsyt.co.kr 내용:<br>누락자추가 검사실시 하시겠습니까?<br>※ 온라인코드 한 건이 사용됩니다. | 확인 취소                      | 워크숍      | 로그에<br>- 상담 5 | 옷 <sup>MY페이지</sup> 회원정보<br>및 언어/인지치료도구 |  |  |  |  |  |
|---------------------|------------|--------------------------------------------|---------------------------------------------------------------|----------------------------|----------|---------------|----------------------------------------|--|--|--|--|--|
| MY학교페이지             |            |                                            |                                                               |                            |          |               |                                        |  |  |  |  |  |
| 심리검사결               | 심리검사결과 심리검 |                                            |                                                               | 리검사 주문내역 <b>누락자추가 검사실시</b> |          |               | 학교정보수정                                 |  |  |  |  |  |
| 누락자추가 ?             | 검사실        | 시 누락자                                      | 추가 검사실시 검사 진행현홍                                               | j.                         |          |               |                                        |  |  |  |  |  |
| 검사일자                | 학년         |                                            | 검사명                                                           | 처리진행<br>상태                 | 추가<br>수량 | 잔여<br>수량      | 누락자 추가 검사                              |  |  |  |  |  |
| 2023-02-10          | 2          | M-FIT 다요인지                                 | 능검사(고등용)                                                      | 채점완료                       | 10       | 10            | 답안입력 실시                                |  |  |  |  |  |
| 2023-02-10          | 2          | NEO 성격검사(                                  | 고등)                                                           | 채점완료                       | 10       | 10            | 답안입력 실시                                |  |  |  |  |  |
|                     |            | 누락자 추가 검사를 위한 온라인 검사는 2017년 2학기부터 서비스 됩니다. |                                                               |                            |          |               |                                        |  |  |  |  |  |

Step 02

#### MY학교페이지에서 누락자추가 검사실시 클릭해주세요.

## ① 제시된 화면과 같은 알림창이 뜬다면, 확인 버튼을 눌러주세요.

#### Step 03

#### 학생의 기본 인적 사항을 적어주세요.

| 인싸 | 인싸이트                                                      |        |        |            |          |   |  |  |  |  |  |  |
|----|-----------------------------------------------------------|--------|--------|------------|----------|---|--|--|--|--|--|--|
| 0[ | 기본정보   > 작성방법   > 답안입력   > 완료                             |        |        |            |          |   |  |  |  |  |  |  |
|    | 기본 인적 사항                                                  |        |        |            |          |   |  |  |  |  |  |  |
|    | 검사자                                                       | 학지고등학교 | 검사일★   | 2023-03-28 |          |   |  |  |  |  |  |  |
|    | 검사기관                                                      | 학지고등학교 |        |            |          |   |  |  |  |  |  |  |
|    | 피검사자★                                                     |        | 생년월일★  |            | (0세 0개월) |   |  |  |  |  |  |  |
|    | 성별★                                                       | ○남 ○여  | 거주 지역★ | 선택해주세요.    | ~        | / |  |  |  |  |  |  |
|    | 소속★                                                       |        |        |            |          |   |  |  |  |  |  |  |
|    | ★ 주의사항 : ★ 표기되어있는 사항은 필수로 기업하셔야 검사 참여가 가능합니다.             |        |        |            |          |   |  |  |  |  |  |  |
|    | * <b>지필형</b> 검사인 경우 검사실시 중 '중간저장'을 누르시면 중간부터 계속 할 수 있습니다. |        |        |            |          |   |  |  |  |  |  |  |
|    |                                                           |        | 다음     |            |          |   |  |  |  |  |  |  |
|    |                                                           |        |        |            |          |   |  |  |  |  |  |  |

\* 코드는 학년을 의미 합니다. \* 번호는 01, 02와 같이 두자리로 적어주세요.

② 학생의 기본 인적 사항을 정확하게 기재해 주세요.

1 검사자와 검사기관은 해당 학교명으로
기재되어 있습니다.

### Step 03

#### 학생의 기본 인적 사항을 적어주세요.

| 인싸이트                             |                                               |                |                                                |     |          |        |    |   |
|----------------------------------|-----------------------------------------------|----------------|------------------------------------------------|-----|----------|--------|----|---|
| ○ [버전선택형] 온                      | <u>-</u> 라인 검사) NEO-2 ·                       | 인적사항 확인        |                                                | ×   | > 작성방법 > | 답안입력 > | 완료 | ] |
| ┃ 기본 인적 사                        | 창                                             | 검사자 :          | 학지고등학교                                         |     |          |        |    |   |
| 211121                           | 하지고두하                                         | 검사일★ :         | 2023-03-28                                     |     |          |        |    |   |
| 844                              | 역시포공작.                                        | 검사기관 :         | 학지고등학교                                         |     |          |        |    |   |
| 검사기관                             | 학지고등학.                                        | 피검사자★ :        | 학지일                                            |     |          |        |    |   |
| 피검사자★                            | 학지일                                           | 생년월일★ :        | 2005-05-29                                     | 9개월 | )        |        |    |   |
| 성별★                              | ○남○여                                          | 성별★ :          | 남자                                             |     |          |        | ~  |   |
|                                  |                                               | 거주 지역★ :       | 서울특별시                                          |     |          |        |    |   |
| 소속★                              | 학지고등학교 2<br>(코드 번호를 경                         | 소 <b>속★</b> :  | 04 / 02                                        |     |          |        |    |   |
| ★ 주의사항 : ★ 표<br>★ <b>지필형</b> 검사인 | 만약 번호가 1*<br>표기되어있는 사항은 필수<br>1 경우 검사실시 중 '중간 | 인적사항 입력완료 후 수정 | ያ이나 삭제가 불가하오니 정확히 입력하셨는지 다시한번 확인바랍니다.<br>확인 취소 |     |          |        |    |   |

#### ② 확인 버튼을 눌러주세요.

 ① 인적사항이 잘 작성되었는지 확인해주세요.

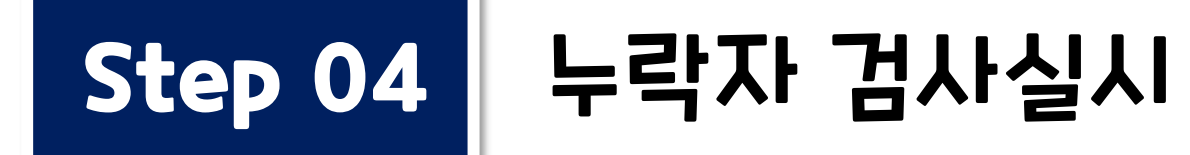

| 인싸이트                                                          |            |            |          |          |            |    |
|---------------------------------------------------------------|------------|------------|----------|----------|------------|----|
| [버전선택형] 온라인 검사) NEO-2 성격검사(청소년용)_211문항                        |            | · 문항:      | 3/211 기본 | 정보 > 작성빙 | 법 > 답안입력 > | 완료 |
|                                                               |            |            |          |          |            |    |
| 검사 문항내용과 답안입력칸이 함께 제시됩니다.                                     |            |            |          |          |            |    |
| * 모바일 겸용 반응형 디자인으로 구성되어 있습니다.<br>* 키보드 번호키를 사용하여 입력하시면 편리합니다. |            |            |          |          |            |    |
|                                                               |            |            |          |          | 중간저장 저     | 출  |
| 문항                                                            | 1. 전혀 아니다. | 2. 아니다.    | 3. 보통이다. | 4. 그렇다.  | 5. 매우 그렇다. |    |
| 1. 나는 따뜻한 마음을 가진 사람이다.                                        | 0          | 0          | 0        | 0        | ۲          | Â  |
| 2. 나는 우리 반에서 공부를 잘하는 편이다.                                     | 0          | 0          | ۲        | 0        | $\bigcirc$ |    |
| 3. 나는 친한 친구들이 많다.                                             | 0          | $\bigcirc$ | 0        | ۲        | $\bigcirc$ |    |
| 4. 부모님이나 형제를 일부러 괴롭힐 때가 있다.                                   | 0          | 0          | 0        | 0        | 0          |    |
| 5. 나는 상상력이 풍부한 사람이다.                                          | 0          | 0          | 0        | 0        | 0          |    |
|                                                               | 0          | 0          | 2        | 0        |            |    |

# ② 누락된 문항 없이 해당 문항의 답안을 꼼꼼하게 입력한 후 제출 버튼을 눌러주세요.

# ⑦ 중간저장 버튼을 누르면 입력한 데이터가 사라지는 것을 방지할 수 있습니다.

## Step 04 누락자 검사실시

| 인싸이트         |                            |                    |        |
|--------------|----------------------------|--------------------|--------|
| ○ [버전선택형] 답연 | 안입력) NEO-2 성격검사(청소년용)_211둔 | 은항                 | 7      |
|              | 답안입력                       | ) NEO-2 성격검사(청소년용) | _211문항 |
|              | 답안입력여                      | 이 모두 완료되었습니다. 수고형  | 하셨습니다. |
|              |                            |                    |        |
|              | 같은 검사 계속하기                 | 다른 검사 새로하기         | 송료(2   |
|              |                            |                    |        |
|              |                            |                    |        |
|              |                            |                    |        |
|              |                            |                    |        |
|              |                            |                    |        |
|              |                            |                    |        |
|              |                            |                    |        |
|              |                            |                    |        |
|              |                            |                    |        |
|              |                            |                    |        |
|              |                            |                    |        |

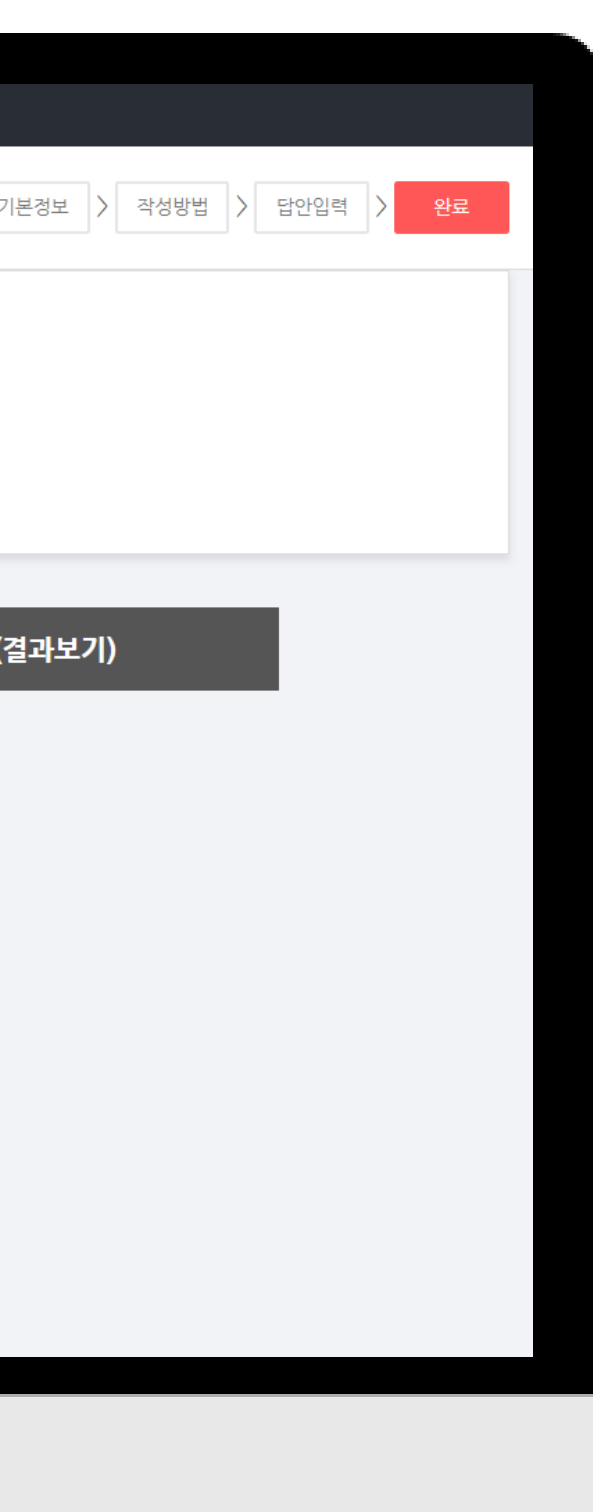

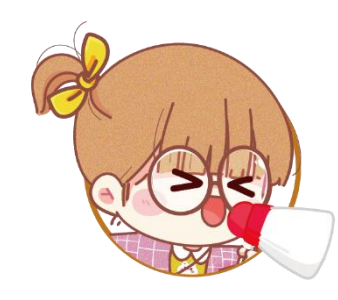

#### 누락자 검사를 이어서 할 수 있습니다.

| 인싸이트      |                              |                  |                 |                    |
|-----------|------------------------------|------------------|-----------------|--------------------|
| ○ [버전선택형] | 답안입력) NEO-2 성격검사(청소년용)_211문형 | 함                | 기본정보 > 작성방법 > 딜 | <u> </u> 알안입력 〉 완료 |
|           |                              |                  |                 |                    |
|           | 단아인련)                        | NFO-2 성격검사(청소년용) | 211문한           |                    |
|           | 다아이려이                        | 미드 아르디어스니다. 스그코  |                 |                    |
|           | 급한합력이                        | 포구 윈표피있답니니. 구포이  | 까있습니다.          |                    |
|           | <b></b>                      | 1                |                 |                    |
|           | 같은 검사 계속하기                   | 다른 검사 새로하기       | 종료(결과보기)        |                    |
|           |                              |                  |                 |                    |
|           |                              |                  |                 |                    |
|           |                              |                  |                 |                    |
|           |                              |                  |                 |                    |
|           |                              |                  |                 |                    |
|           |                              |                  |                 |                    |
|           |                              |                  |                 |                    |
|           |                              |                  |                 |                    |
|           |                              |                  |                 |                    |
|           |                              |                  |                 |                    |
|           |                              |                  |                 |                    |
|           |                              |                  |                 |                    |
|           |                              |                  |                 |                    |
|           |                              |                  |                 |                    |

#### \* 같은 검사를 진행할 때 해당됩니다.

눌러주세요.

같은 검사 계속하기

버튼을

### 추가로 누락자 검사를 이어서 진행하고자 한다면,

# 수고하셨습니다.

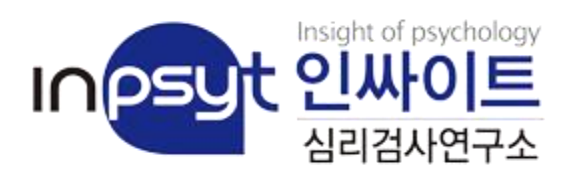

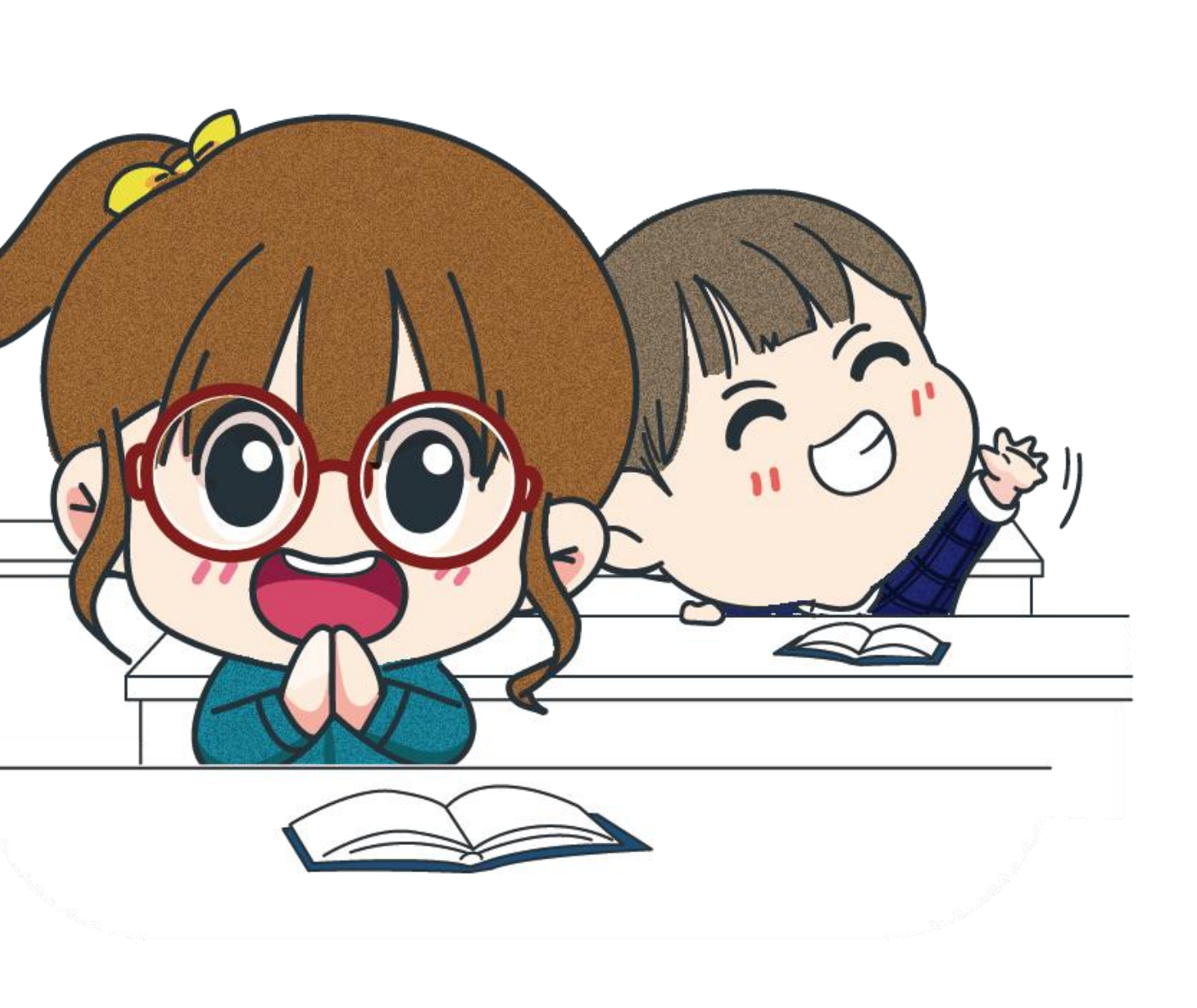